#### DOLPHINROSE

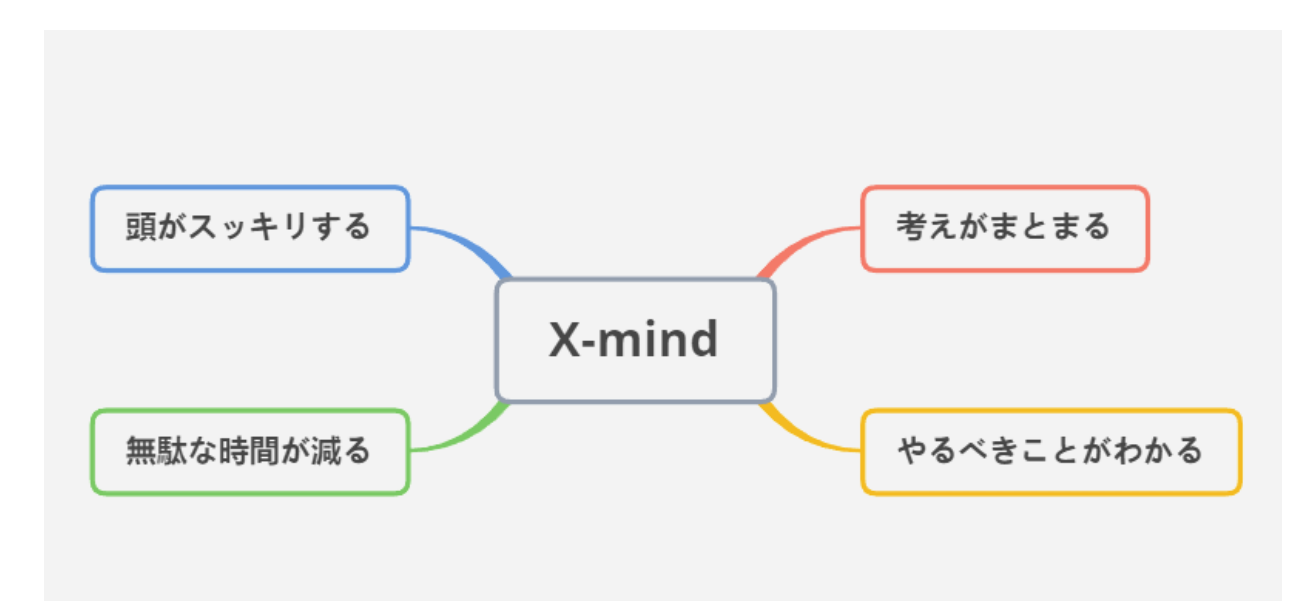

X-mind

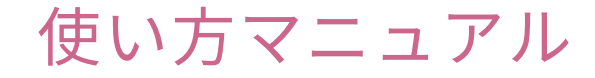

ipad、iPhone版

# 新規作成の仕方

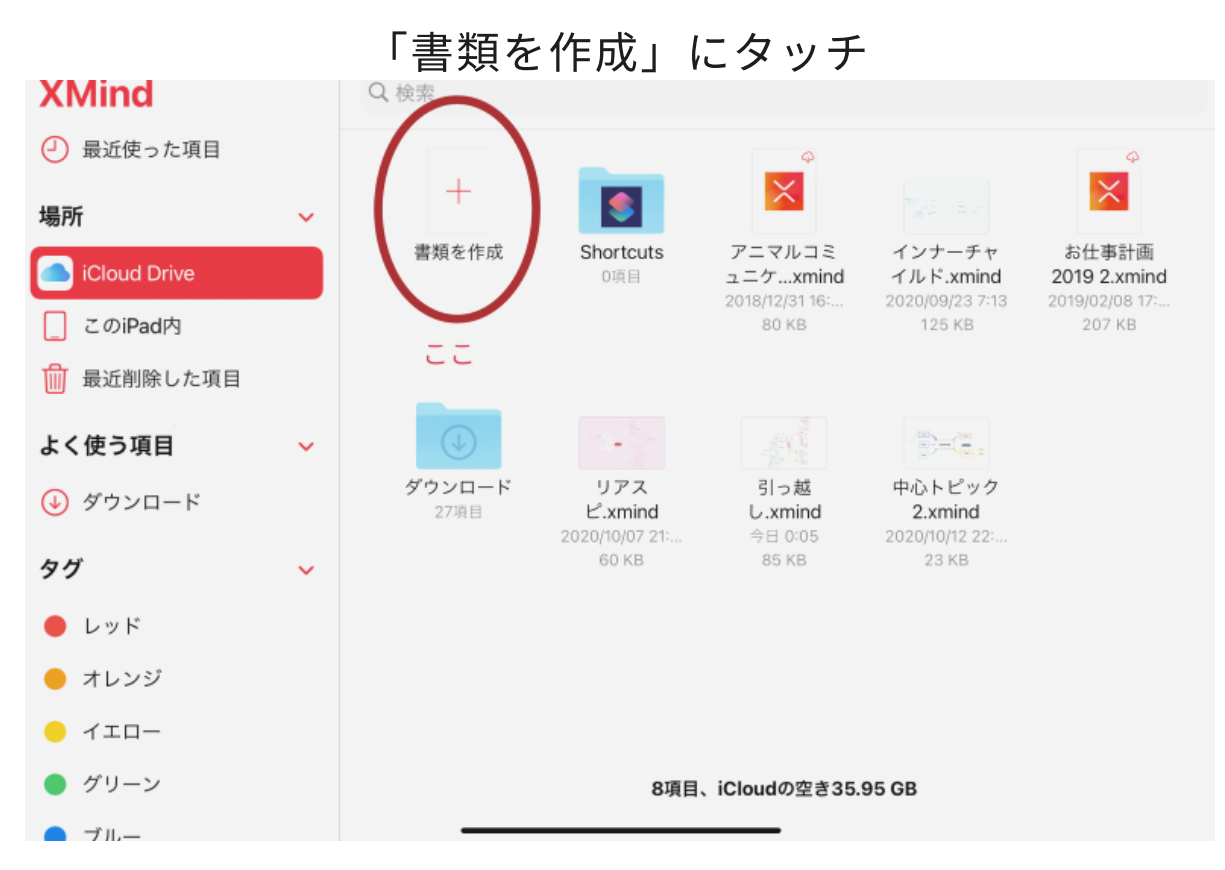

# お好きなテンプレートを選びます

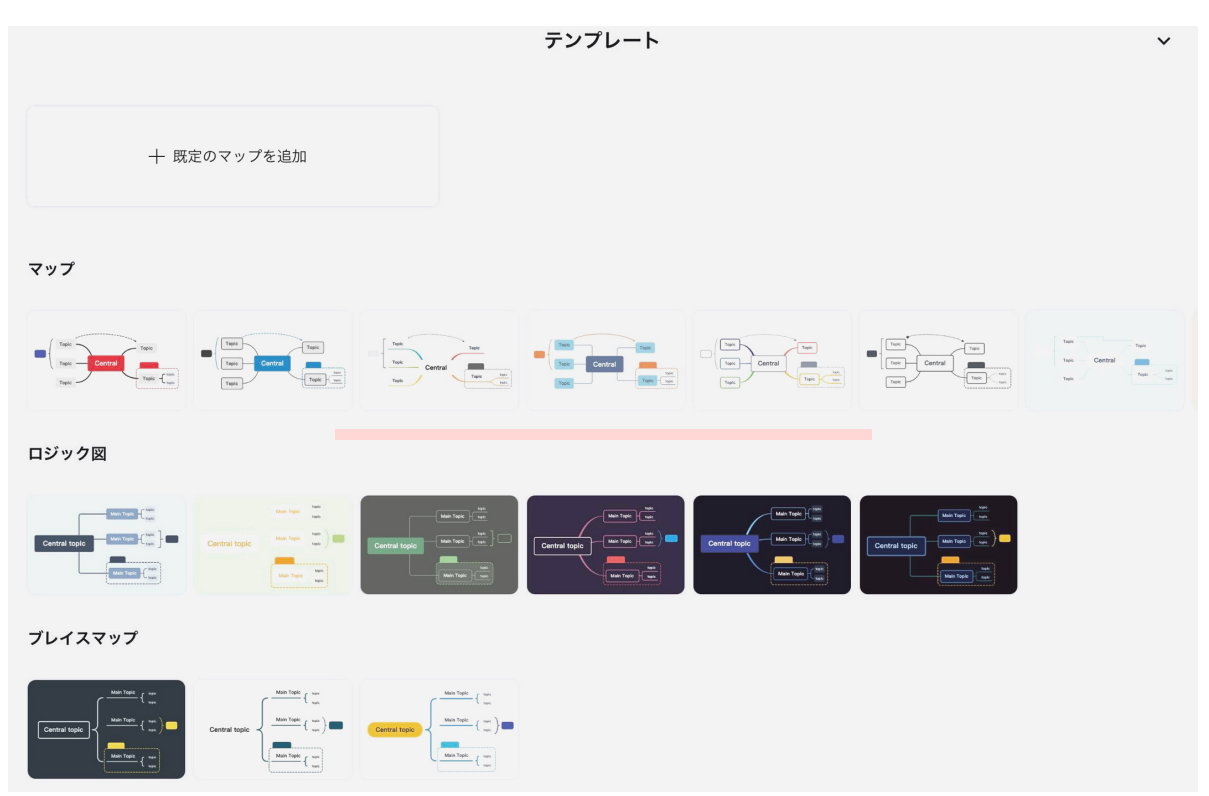

# 最初にこのような画面が出てきます

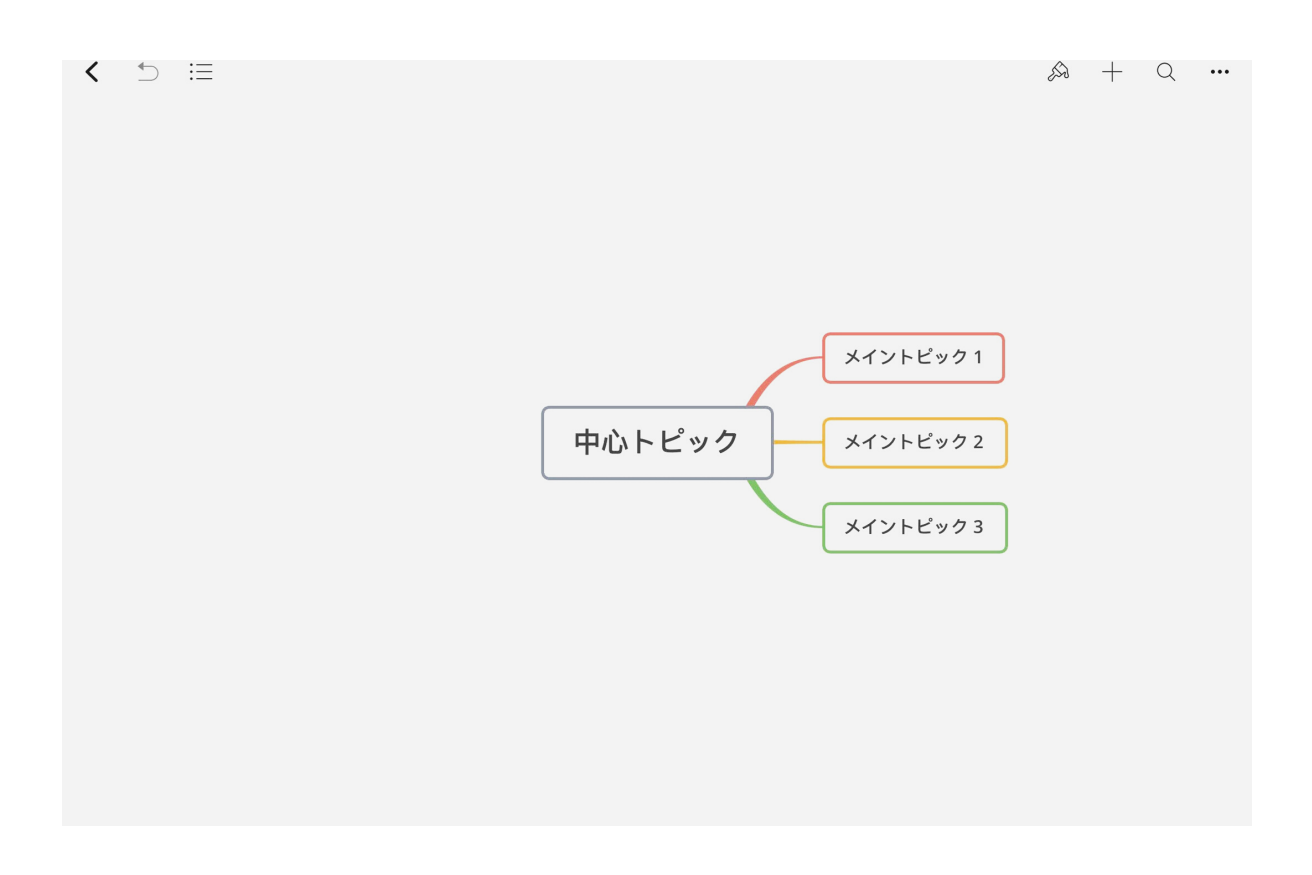

「+」のマークにタッチすると設定画面が出てきて ステッカーやマーカーなど選ぶことができます。

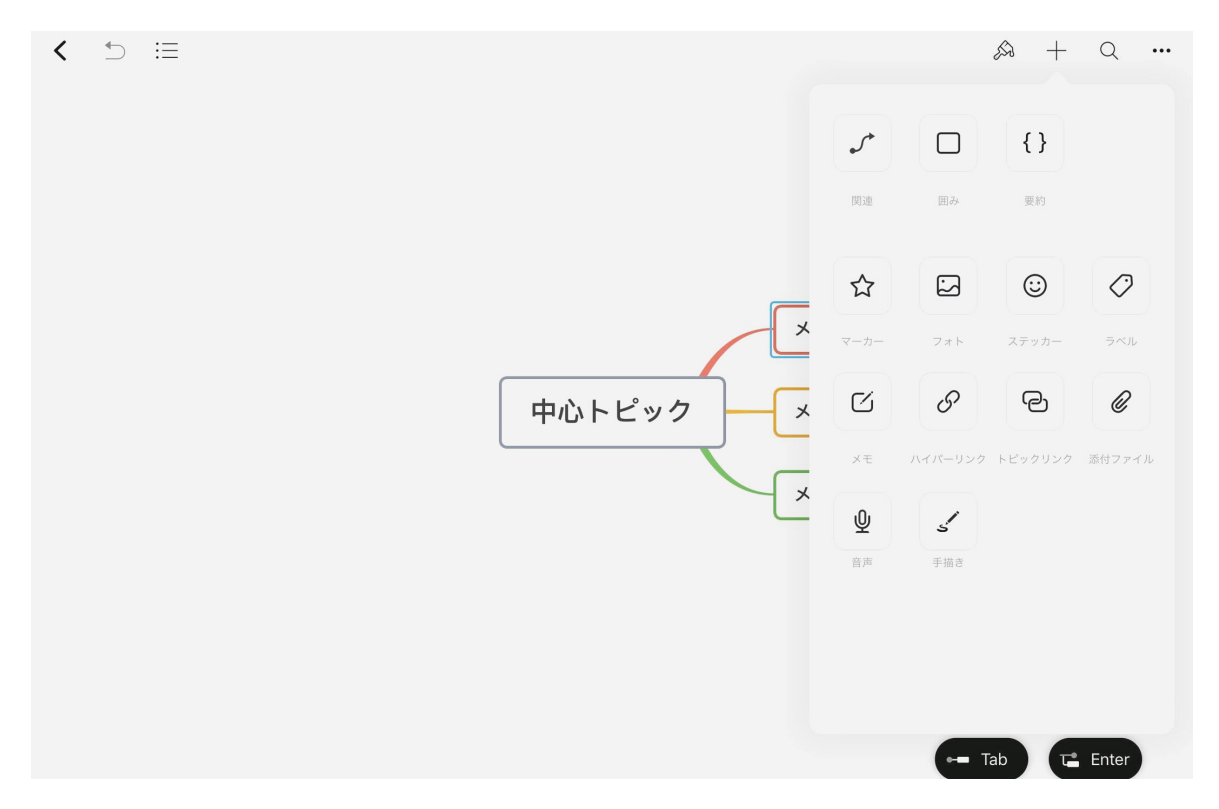

ハケのマークにタッチするとスタイルを変更できます。

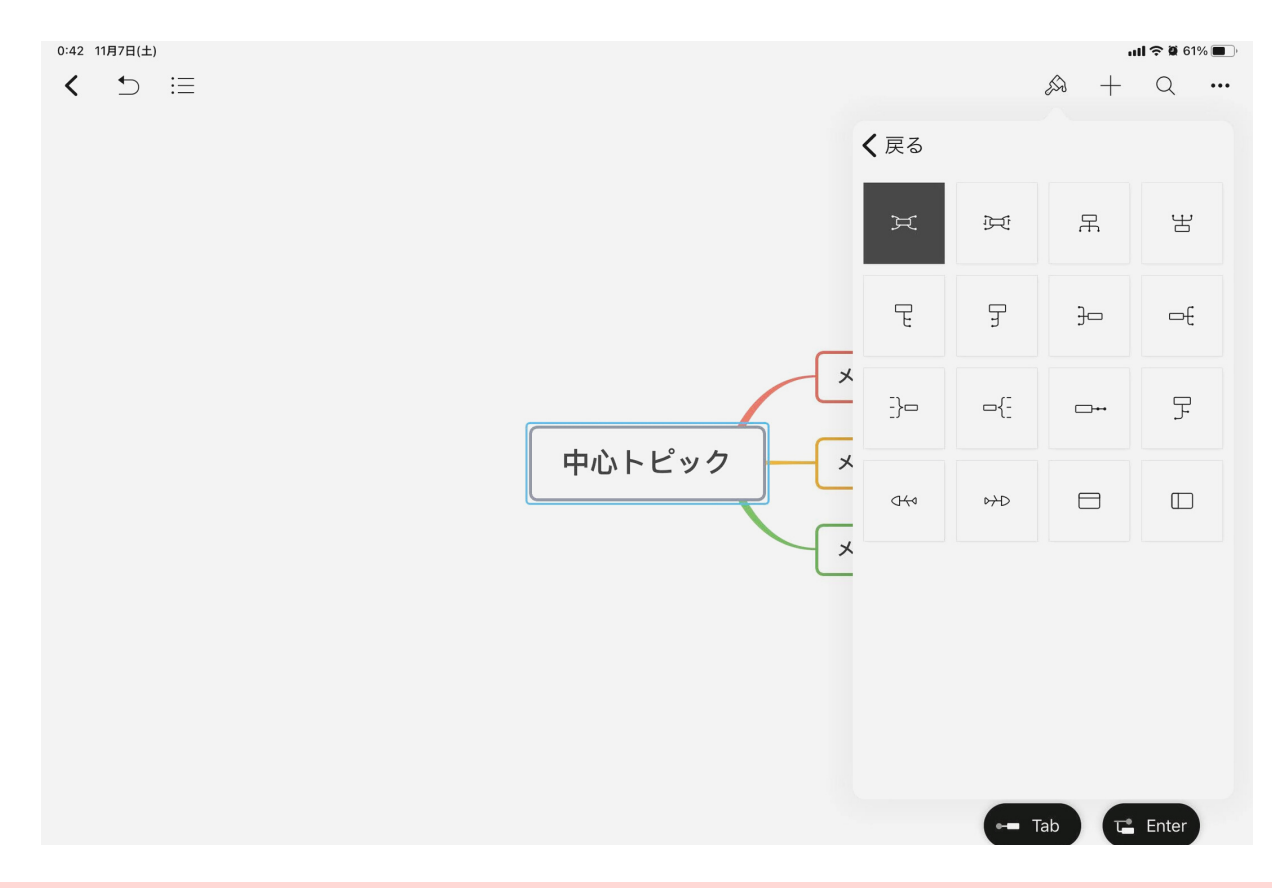

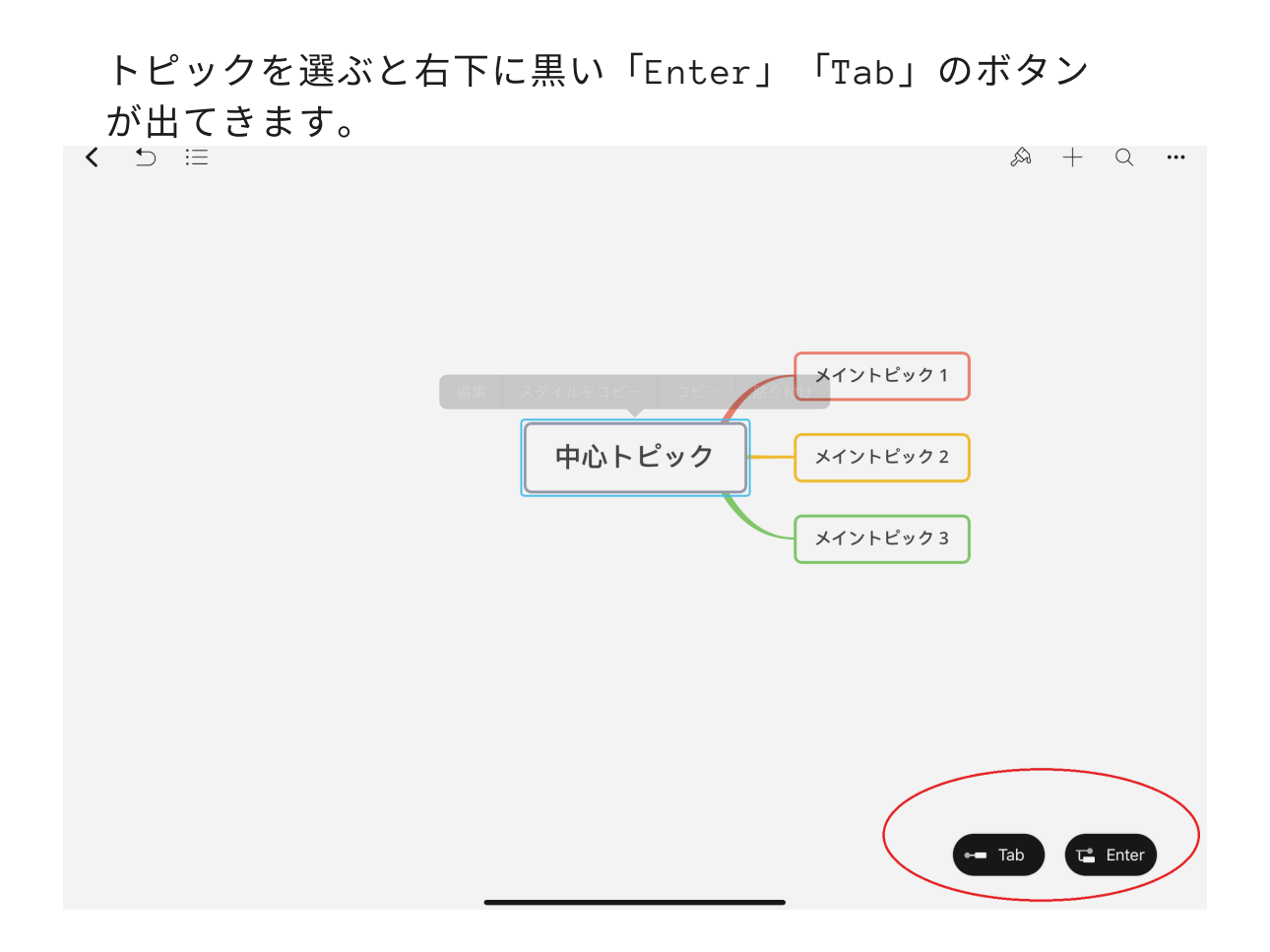

## 中心トピックを選択またはメイントピックを選択してEnterに触れると メイントピックの枝が増えます。

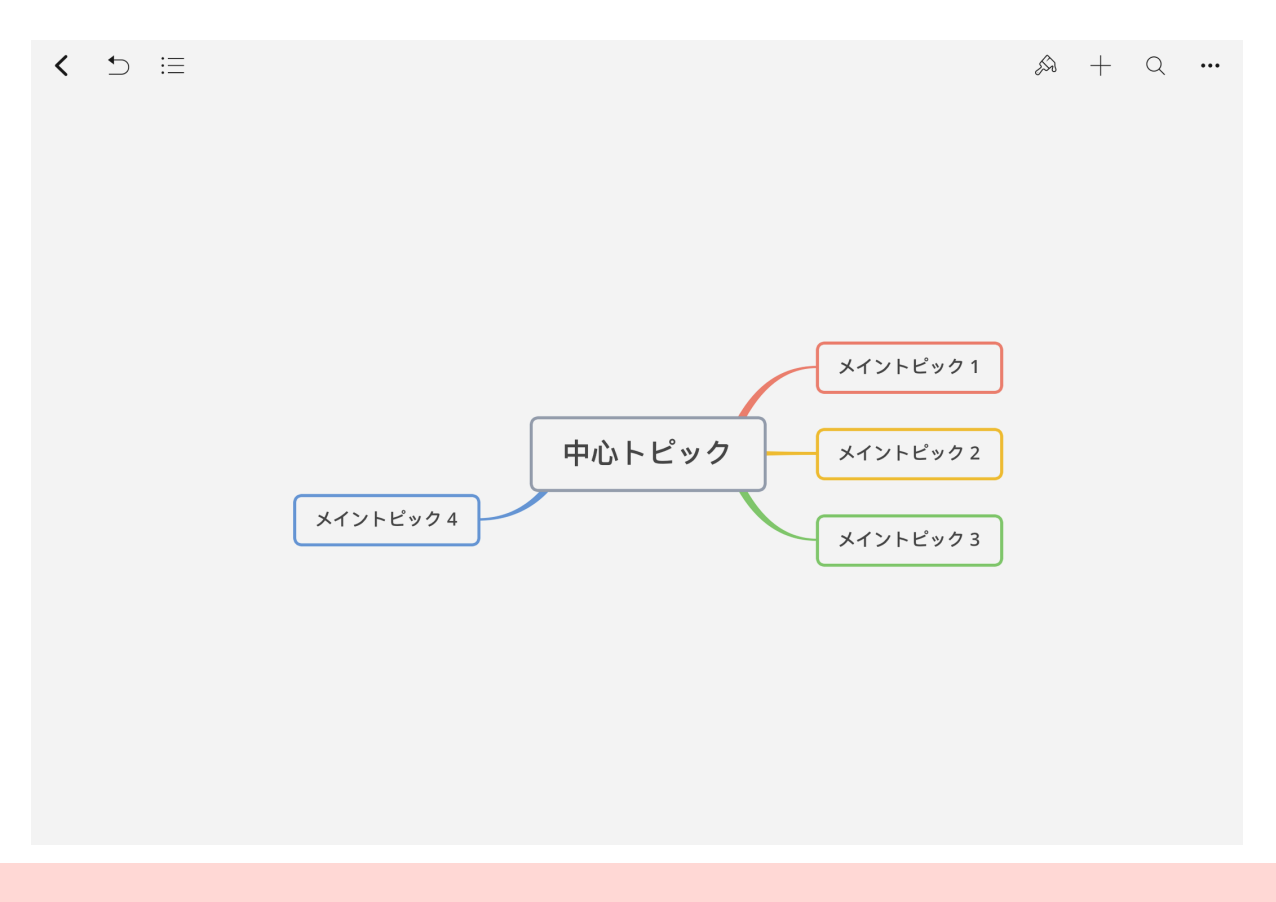

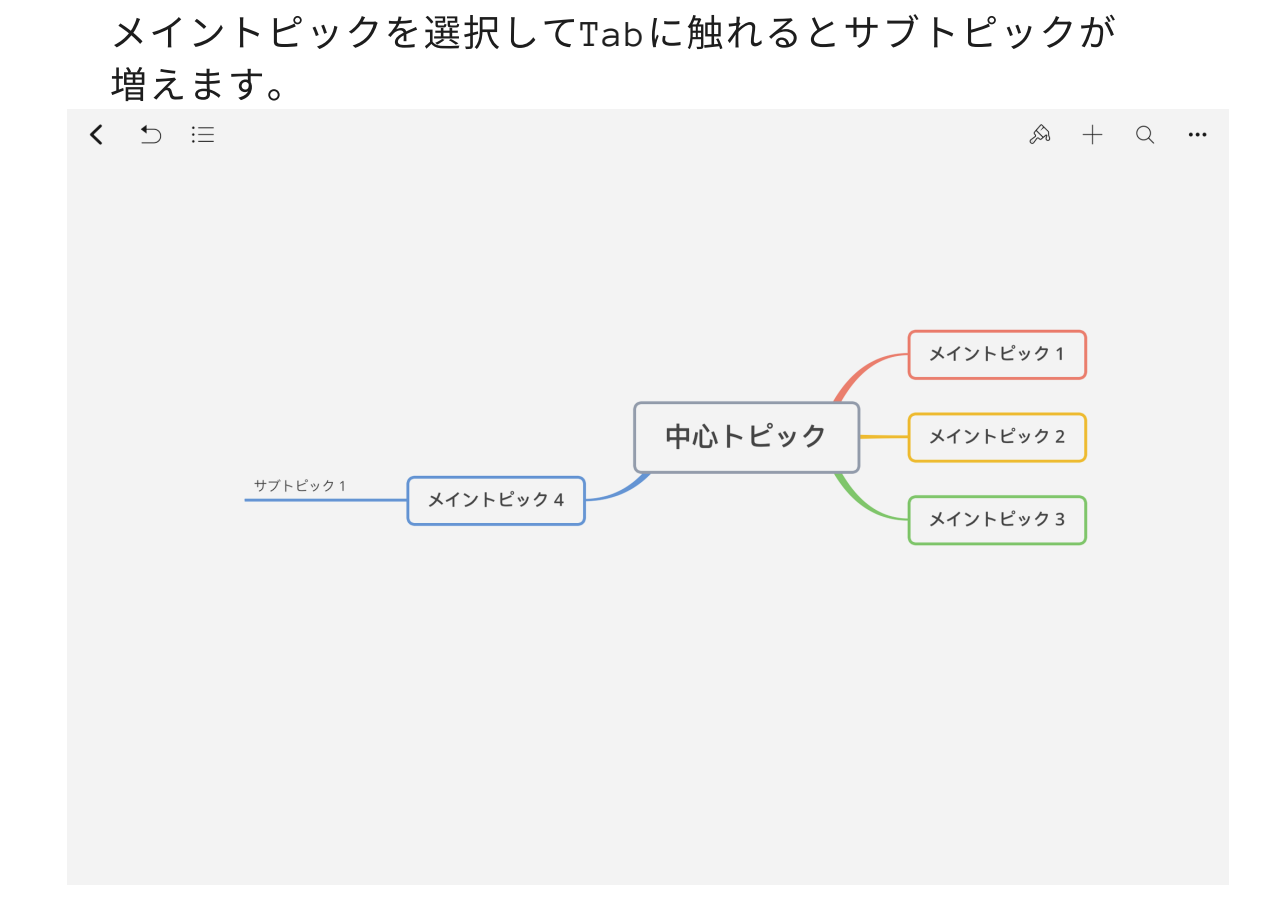

## サブトピックを選択してEnterに触れるとサブトピックが増えます。

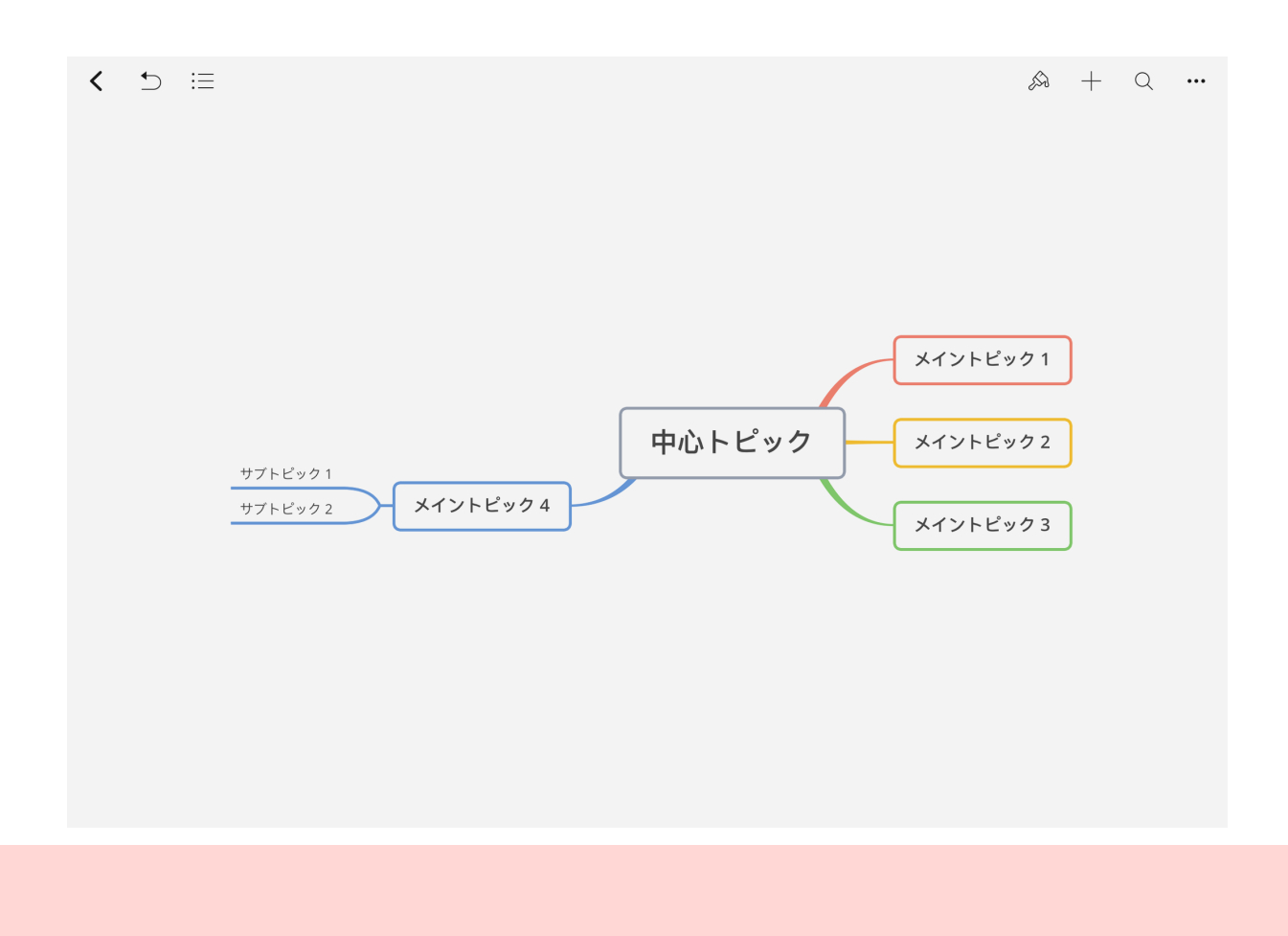

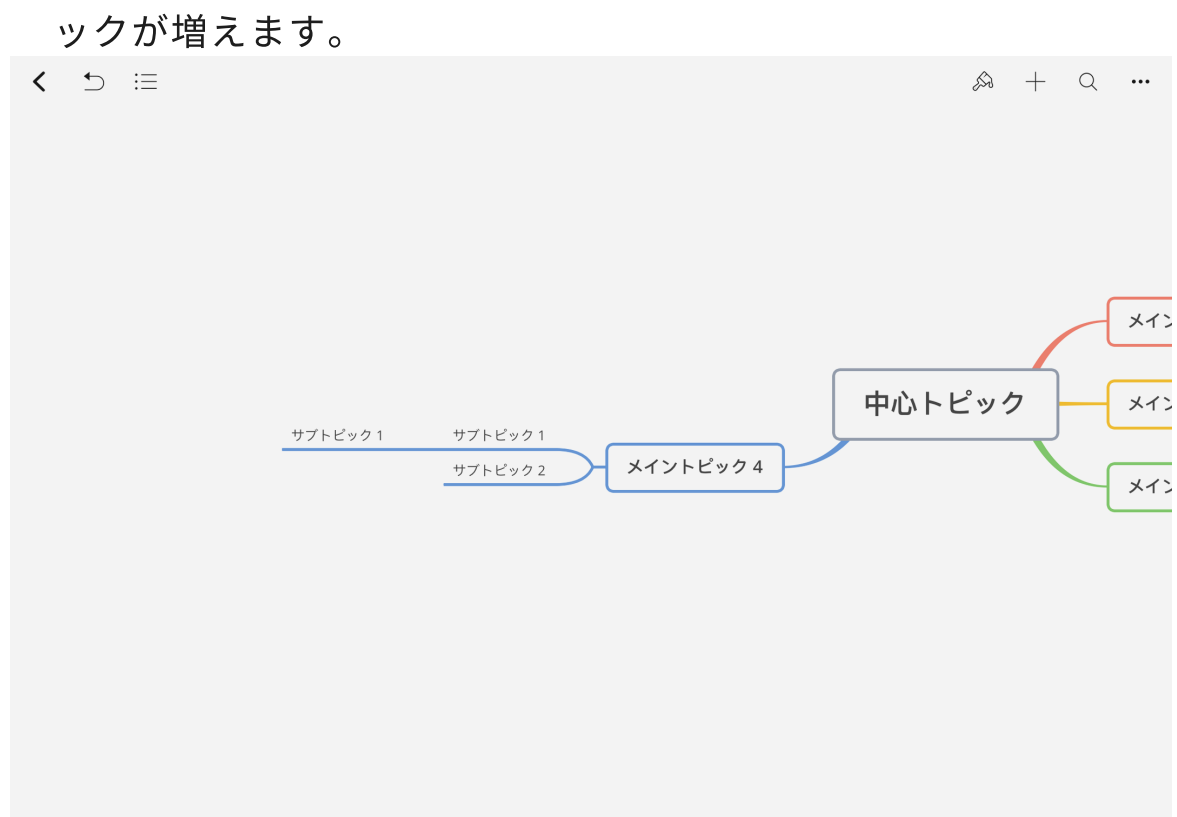

#### サブトピックを選択してTabに触れるとその下のサブトピ ックが増えます

### 枝が増えすぎてスッキリさせたいときには枝の根元にタッチします。

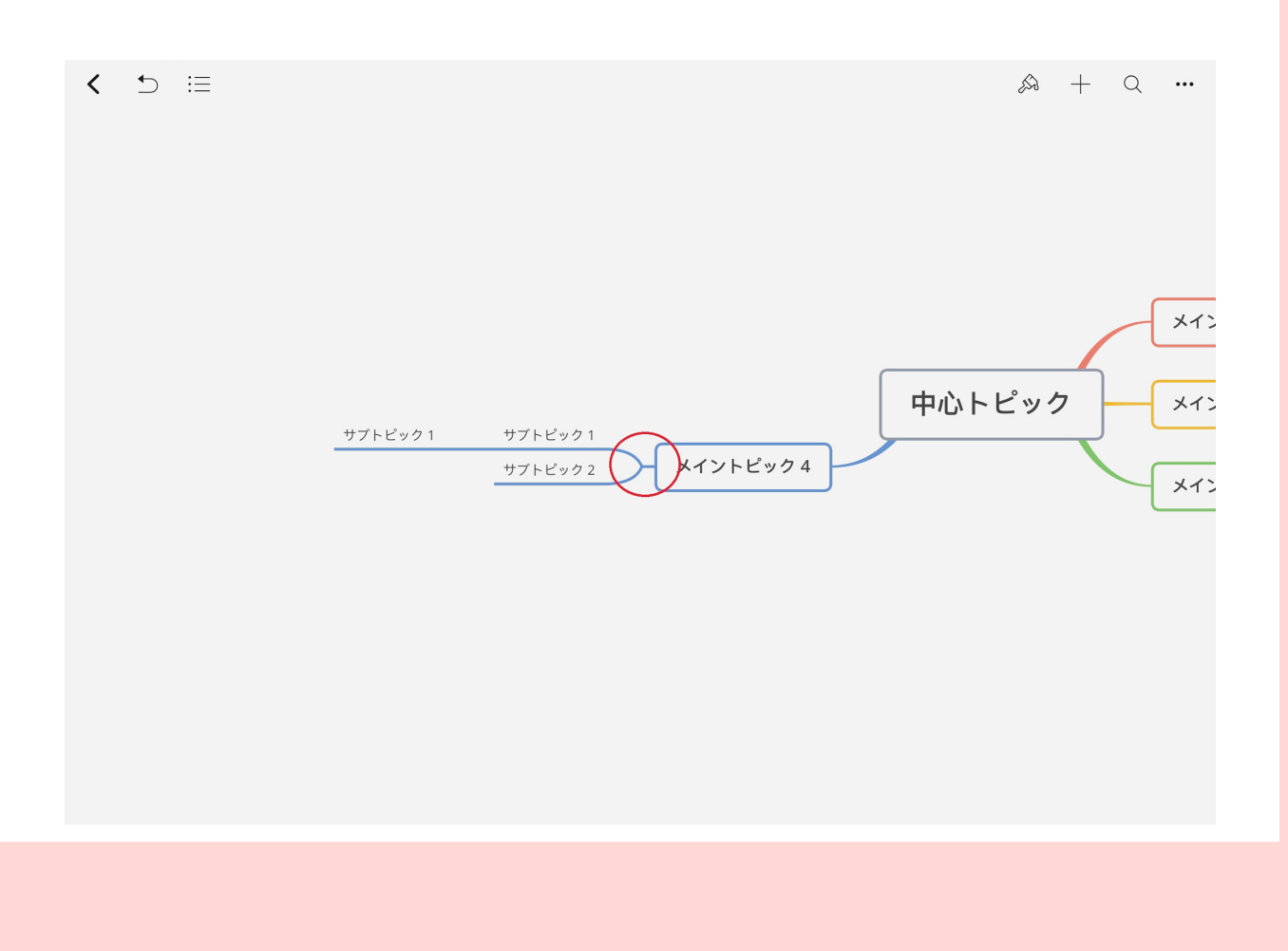

スッキリ格納されて中にいくつトピックがあるのかわかり ます。

また表示させたいときには数字をクリックしてください。

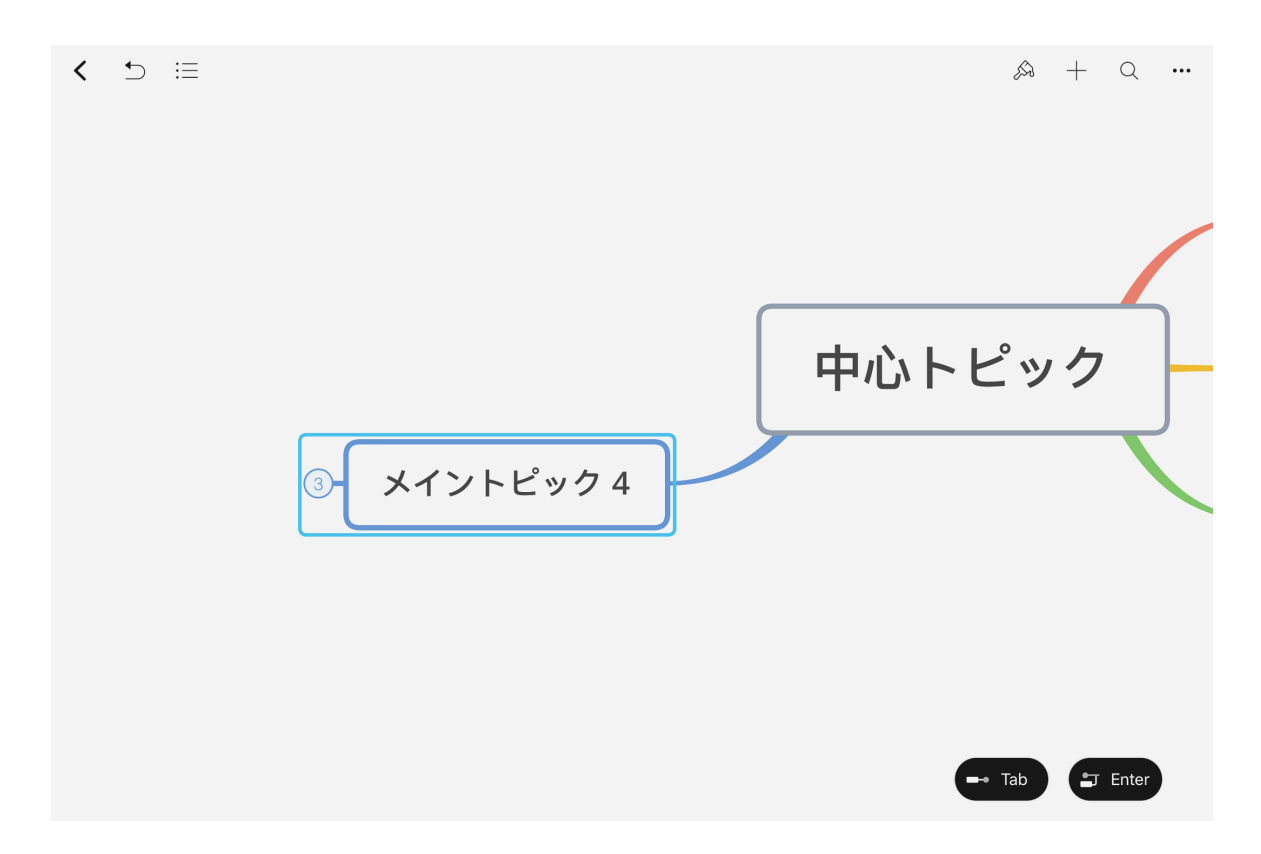

## 各トピックを指でドラッグすると自由に移動させることができます。

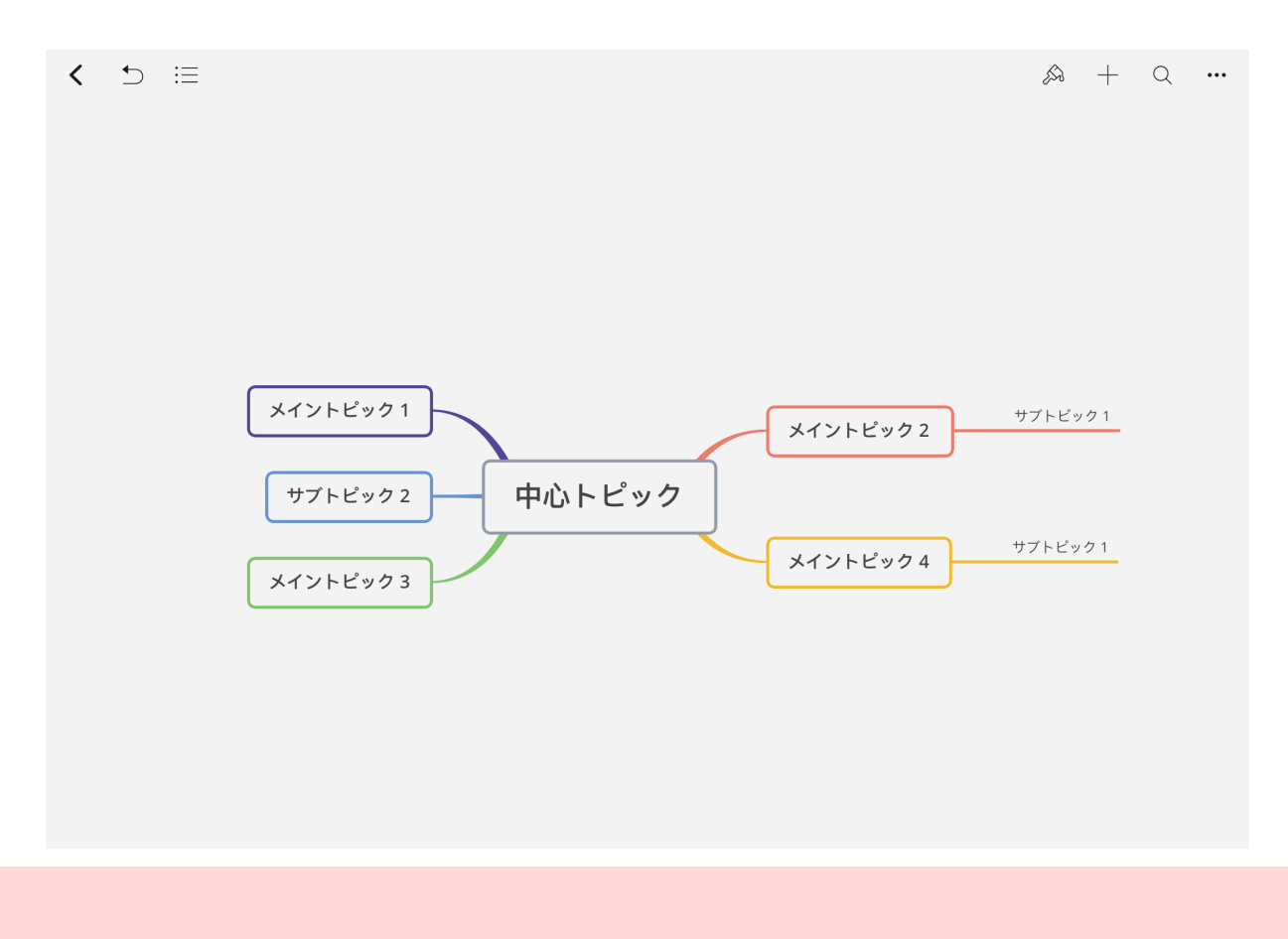